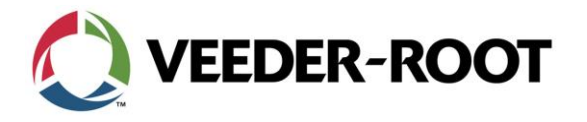

TSN\_2015\_10A

1

# **Technical Service Notification**

# TLS-450 to TLS-450PLUS Migration Feature Upgrade

## Notice:

Veeder-Root Technical Support has discovered that a critical process is being overlooked during the Feature Upgrade in the TLS-450 to TLS-450PLUS migration. This prevents the TLS-450PLUS from operating properly.

#### Part Number:

330020-771: TLS-450 to TLS-450PLUS Migration Kit. 330020-813: V-R Software feature Upgrade

#### Issue:

Manual: 577014-048 TLS-450 to TLS-450PLUS Console Upgrade Instructions

- Initializing the TLS-450PLUS Console After The Upgrade:
  - $\circ$  Steps 1 7 are either being missed or the procedure fails.
- Once all the TLS-450PLUS hardware has been installed and the console is powered up, you must use the V-R Software Feature Upgrade Thumb Drive (blue thumb drive) to install the TLS-450PLUS features to the iButton on the CPU.
   Feature to perform this task will effect console features performance or temporarily disable these.

Failure to perform this task will affect console features performance or temporarily disable these features.

### Instruction Review of Initializing the TLS-450PLUS Console after the Upgrade

- 1. Verify the Software Feature upgrade iButton (factory installed) is installed in the blue thumb drive.
- 2. Insert the Software feature thumb drive into one of the USB ports in the Communication Bay.
- 3. Select the following Navigation to install the feature set

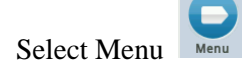

a.

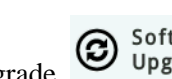

b. Select Software Upgrade

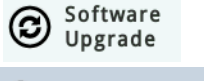

- c. Select Upgrade Feature
- d. Select Install Features

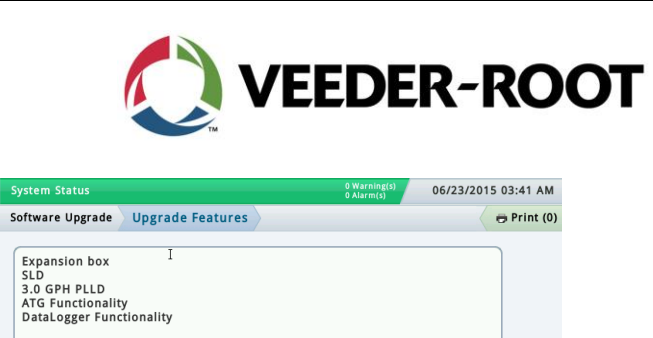

| 4. | If any er immedia | ror n<br>ately; | nessages appear<br>do not remove | during this p<br>the thumb dr | rocedure | cont<br>the co | tact Veeder-Roc | ot Technical S | upport |
|----|-------------------|-----------------|----------------------------------|-------------------------------|----------|----------------|-----------------|----------------|--------|

- 5. Remove the blue VR Software Feature Upgrade thumb drive.
- 6. Insert the Backup thumb drive and perform a DB restore

Install features

#### **Upgrade Verification:**

1. One the DB restore has been complete navigate to the About screen

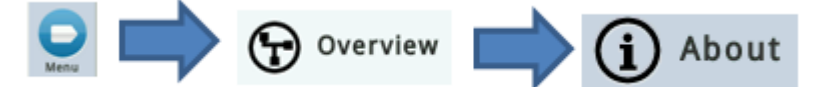

2. The following Features must be present

|              | 6.001                                                                                                    | () Warning(s)                  |
|--------------|----------------------------------------------------------------------------------------------------|--------------------------------|
| $\circ$      | System Status                                                                                                    | 0 Alarm(s) 10/07/2015 08:55 PM |
|              | Overview About                                                                                                    | 🔨 🔁 Print (0) 🧹 🕞 Logout       |
| Home         | Console Series # 8600<br>Software Version #006.FB.330.32.r84434                                                                                                    | Created Oct 1 2015 11:26:30    |
| $\mathbf{+}$ | Hardware Description                                                                                                    | Value                          |
| Favorites    | CPU S/N                                                                                                    | 13201234                       |
|              | CPU Board Type                                                                                                    | Type 32                        |
|              | iButton S/N                                                                                                    | 000000f3d0870b                 |
| Menu         | UNIVERSAL SENS MODULE (B1.S1) S/N                                                                                                    | 656641                         |
|              | Installed Features                                                                                                    | ▲                              |
| Actions      | ATG Functionality<br>- DataLogger Functionality<br>- Email Notification<br>- Custom On-Board Help<br>- Custom Alarms<br>- Web Enabled<br>- Extended Storage L2<br>- Statistical Leak Detection<br>- 3.0 GPH Testing<br>- Mass Calculator 1.01<br>- Max Allowed Ports: 255<br>- 3.0 GPH Testing<br>- Mass Calculator 1.01<br>- Max Allowed Ports: 255 | These will be present          |

Veeder-Root Company | Technical Support M-F EST: 8am-6pm | 1-800-323-1799 technicalsupport@veeder.com | www.veeder.com/support

TSN\_2015\_10A

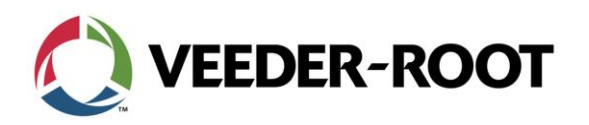

TSN\_2015\_10A

| lain Menu                                                                                                    | 🕢 <u>Home</u>                                                                                                    | System Status   About                                                                                                    |                                                                                    |                                         |                             |                     |       | 🕒 Print |
|----------------------------------------------------------------------------------------------------|----------------------------------------------------------------------------------------------------|----------------------------------------------------------------------------------------------------|------------------------------------------------------------------------------------|-----------------------------------------|-----------------------------|---------------------|-------|---------|
| Diagnostics                                                                                                    |                                                                                                    | Console Series # 8600                                                                                                    | -04434                                                                             |                                         |                             |                     |       |         |
| Reports                                                                                                    |                                                                                                    | Created Oct 1 2015 11:26:30                                                                                                    | .104434                                                                            |                                         |                             |                     |       |         |
| Setup                                                                                                    |                                                                                                    | Hardware Description                                                                                                    |                                                                                    | Serial #                                |                             |                     |       |         |
| System Status                                                                                                    |                                                                                                    | CPU Serial Number                                                                                                    |                                                                                    | 13201234                                |                             |                     |       |         |
| Tank                                                                                                    |                                                                                                    | CPU Board Type<br>iButton Serial Number                                                                                                    |                                                                                    | Type 32<br>000000f3d08                  | 370b                        |                     |       |         |
| (P) Sensor                                                                                                    |                                                                                                    | UNIVERSAL SENS MODULE(B1.S1)                                                                                                    |                                                                                    | 656641<br>656642                        |                             |                     |       |         |
| (i) About                                                                                                    |                                                                                                    |                                                                                                    |                                                                                    | 000042                                  |                             |                     |       |         |
|                                                                                                    |                                                                                                    | Installed Features                                                                                                    |                                                                                    |                                         |                             |                     |       |         |
|                                                                                                    |                                                                                                    | ATG Functionality                                                                                                    |                                                                                    |                                         |                             |                     |       |         |
|                                                                                                    |                                                                                                    | DataLogger Functionality     Email Notification                                                                                                    |                                                                                    |                                         |                             |                     |       |         |
|                                                                                                    |                                                                                                    | Custom On-Board Help                                                                                                    |                                                                                    |                                         |                             |                     |       |         |
|                                                                                                    |                                                                                                    | Web Enabled                                                                                                    |                                                                                    | <u> </u>                                |                             |                     |       |         |
|                                                                                                    |                                                                                                    | <ul> <li>Extended Storage L2</li> <li>Statistical Leak Detection</li> </ul>                                                                                                    |                                                                                    | $\sim$                                  | These v                     | vill be pr          | esent |         |
|                                                                                                    |                                                                                                    | 3.0 GPH Testing                                                                                                    |                                                                                    | -                                       |                             |                     |       |         |
|                                                                                                    |                                                                                                    | Max Allowed Ports: 255                                                                                                    |                                                                                    |                                         |                             |                     |       |         |
|                                                                                                    |                                                                                                    |                                                                                                    |                                                                                    |                                         |                             |                     |       |         |
|                                                                                                    |                                                                                                    |                                                                                                    |                                                                                    |                                         |                             |                     |       |         |
|                                                                                                    |                                                                                                    |                                                                                                    |                                                                                    |                                         |                             |                     |       |         |
|                                                                                                    |                                                                                                    |                                                                                                    |                                                                                    |                                         |                             |                     |       |         |
|                                                                                                    |                                                                                                    |                                                                                                    |                                                                                    |                                         |                             |                     |       |         |
|                                                                                                    |                                                                                                    |                                                                                                    |                                                                                    |                                         |                             |                     |       |         |
| S-232/1                                                                                                    | Printo                                                                                                    | hut                                                                                                    |                                                                                    |                                         |                             |                     |       |         |
| S-232/ ]                                                                                                    | Printo                                                                                                    | out                                                                                                    |                                                                                    |                                         |                             |                     |       |         |
| S-232/ ]                                                                                                    | Printo<br>15 9                                                                                                    | out<br>:51 PM                                                                                                    |                                                                                    |                                         | **                          |                     |       |         |
| S-232/ ]                                                                                                    | Printo<br>159                                                                                                    | Dut<br>:51 PM                                                                                                    |                                                                                    |                                         | с.<br>К. н.                 |                     |       |         |
| S-232/ ]<br>10/07/<br>Consolu                                                                                                    | Printo<br>15 9<br>e Ser:                                                                                                    | out<br>:51 P¼<br>ies # 8600                                                                                                    |                                                                                    |                                         | *                           |                     |       |         |
| S-232/]<br>10/07/<br>Consolo<br>Softwa                                                                                                    | Printo<br>159<br>eSer:<br>re:P                                                                                                    | Dut<br>:51 PM<br>ies # 8600<br>art # 342005.00                                                                                                    | 06.FB.330.                                                                         | 32, r84                                 | 434 CRE                     | ATED:               |       |         |
| S-232/1<br>10/07/<br>Console<br>Softwar                                                                                                    | Printo<br>159<br>eSer:<br>re:P                                                                                                    | Dut<br>:51 PM<br>ies # 8600<br>art # 342005.00                                                                                                    | 06.FB.330.                                                                         | 32.r84                                  | 1434 CRE                    | ATED:               |       |         |
| S-232/1<br>10/07/<br>Consol<br>Softwal                                                                                                    | Printo<br>15 9<br>e Ser:<br>re: Pa                                                                                                    | Dut<br>:51 PW<br>ies # 8600<br>art # 342005.00                                                                                                    | 06.FB.330.<br>Serial                                                               | 32,r84                                  | 434 CRE                     | ATED:               |       |         |
| S-232/1<br>10/07/<br>Consold<br>Softwal<br>Hat                                                                                                    | Printo<br>159<br>eSer:<br>re:Pa                                                                                                    | Dut<br>:51 PM<br>ies # 8600<br>art # 342005.00<br>= Description                                                                                                    | 06.FB.330.<br>Serial<br>Number                                                     | 32, r84<br>s                            | 434 CRE                     | ATED:               |       |         |
| S-232/1<br>10/07/<br>Consold<br>Softwar<br>Har                                                                                                    | Printo<br>159<br>eSer:<br>re:Pa                                                                                                    | Dut<br>:51 PM<br>ies # 8600<br>art # 342005.00<br># Description                                                                                                    | 06.FB.330.<br>Serial<br>Number                                                     | 32, r84<br>5<br>                        | 1434 CRE                    | ATED:               |       |         |
| S-232/1<br>10/07/<br>Consold<br>Softwal<br>Hai<br>CPU                                                                                                    | Printo<br>159<br>eSer:<br>re:Pa                                                                                                    | Dut<br>:51 PW<br>art # 8600<br>art # 342005.00<br># Description                                                                                                    | 06.FB.330.<br>Serial<br>Number:<br>132012                                          | 32 , r 84<br>s<br><br>34<br>f 2 d 0 8 7 | 1434 CRE                    | ATED:               |       |         |
| S-232/1<br>10/07/<br>Consold<br>Softwal<br>Hau<br>CPU<br>iButton<br>UNIVERS                                                                                                    | Printo<br>15 9<br>e Ser:<br>re: P:<br>rdwara                                                                                                    | Dut<br>51 PW<br>ies # 8600<br>art # 342005.00<br>Pescription<br>ENS WODULE (B1.51                                                                                                    | 06.FB.330.<br>Serial<br>Number<br>132012<br>000000                                 | 32 , r 84<br>s<br><br>34<br>f 3d087     | 1434 CRE                    | ATED:               |       |         |
| S-232/1<br>10/07/<br>Consold<br>Softwal<br>Hau<br>CPU<br>iButton<br>UNIVERS                                                                                                    | Printo<br>15 9<br>e Ser:<br>re: P:<br>rdwars<br>sAL Si                                                                                                    | Dut<br>51 PW<br>ies # 8600<br>art # 342005.0(<br>a Description<br>ENS WODULE (B1.51<br>ENS WODULE (B1.51)                                                                                                    | 06.FB.330.<br>Serial<br>Number<br>132012<br>000000<br>0 656641                     | 32 , r 84<br>5<br><br>34<br>f 3d 087    | 1434 CRE                    | ATED:               |       |         |
| S-232/1<br>10/07/1<br>Consolu<br>Softwal<br>Hau<br>CPU<br>iButton<br>UNIVERS<br>Max Al                                                                                                    | Printo<br>15 9<br>e Ser:<br>re: P:<br>rdward<br>rdward<br>sAL Si<br>SAL Si<br>SAL Si<br>SAL Si                                                                                                    | Dut<br>51 PM<br>ies # 8600<br>art # 342005.00<br>art # 342005.00<br>ENS MODULE (B1.51<br>ENS MODULE (B1.51<br>Ports                                                                                                    | 06.FB.330.<br>Serial<br>Number:<br>132012<br>000000<br>0 656642<br>255             | 32 , r84<br>5<br>                       | 1434 CRE                    | ATED:               |       |         |
| S-232/1<br>10/07/1<br>Consold<br>Softwal<br>Hau<br>CPU<br>iButtor<br>UNIVERS<br>UNIVERS<br>UNIVERS                                                                                                    | Printo<br>15 9<br>e Ser:<br>re: P:<br>rdware<br>sAL Si<br>SAL Si<br>Lowed                                                                                                    | Dut<br>51 PM<br>ies # 8600<br>art # 342005.00<br>a Description<br>ENS MODULE (B1.51<br>Ports                                                                                                    | 06.FB.330.<br>Serial<br>Number<br>132012<br>000000<br>0 656641<br>2 556642<br>255  | 32,r84<br>s<br>                         | 1434 CRE                    | ATED:               |       |         |
| S-232/1<br>10/07/1<br>Consold<br>Softwal<br>Hai<br>CPU<br>iButtor<br>UNIVER<br>UNIVER<br>Max Al:                                                                                                    | Printo<br>15 9<br>e Ser:<br>re: Pa<br>rdware<br>SAL Si<br>SAL Si<br>SAL Si<br>SAL Si                                                                                                    | Dut<br>51 PM<br>ies # 8600<br>art # 342005.00<br># Description<br>ENS MODULE (B1.51<br>Ports                                                                                                    | 06.FB.330.<br>Serial<br>Number<br>132012<br>000000<br>0 656641<br>2 656642<br>255  | 32, r84<br>5<br>34<br>f3d087            | 1434 CRE                    | ATED:               |       |         |
| S-232/1<br>10/07/1<br>Consold<br>Softwal<br>Hau<br>CPU<br>iButton<br>UNIVERS<br>UNIVERS<br>UNIVERS<br>Max All<br>Instal                                                                                                    | Printo<br>15 9<br>e Ser:<br>re: P<br>rdware<br>SAL SI<br>SAL SI<br>SAL SI<br>SAL SI<br>SAL SI                                                                                                    | Dut<br>51 PM<br>ies # 8600<br>art # 342005.00<br>Poscription<br>ENS MODULE (B1.51<br>Ports<br>Ports<br>Patures                                                                                                    | 06.FB.330.<br>Serial<br>Number:<br>132012<br>000000<br>0 656641<br>2 656642<br>255 | 32,r84<br>5<br>34<br>f3d087             | 1434 CRE                    | ATED:               |       |         |
| S-232/1<br>10/07/<br>Consold<br>Softwal<br>Hau<br>CPU<br>iButton<br>UNIVERS<br>UNIVERS<br>UNIVERS<br>UNIVERS<br>UNIVERS<br>UNIVERS<br>UNIVERS<br>UNIVERS                                                                                                    | Printo<br>15 9<br>e Ser:<br>re: Pi<br>rdward<br>SAL Si<br>SAL Si<br>Lowed                                                                                                    | Dut<br>51 PM<br>ies # 8600<br>art # 342005.00<br>a Description<br>ENS MODULE (B1.S1<br>Ports<br>Patures                                                                                                    | 06.FB.330.<br>Serial<br>Number:<br>132012<br>000000<br>566641<br>556642<br>255     | 32, r84<br>5<br>34<br>f3d087            | і434 СКВ<br>10Ь             | ATED:               |       |         |
| S-232/1<br>10/07/<br>Consold<br>Softwal<br>Hau<br>CPU<br>iButton<br>UNIVERS<br>Max Al:<br>Instal:<br>ATG Fur                                                                                                    | Printo<br>15 9<br>e Ser:<br>re: Pi<br>rdward<br>SAL Si<br>SAL Si<br>SAL Si<br>Lowed<br>Led Fo                                                                                                    | Dut<br>51 PM<br>ies # 8600<br>art # 342005.00<br>a Description<br>ENS MODULE (B1.51<br>Ports<br>Ports<br>Patures<br>Dality                                                                                                    | 06.FB.330.<br>Serial<br>Number<br>132012<br>000000<br>566641<br>556642<br>255      | 32, r84<br>5<br>34<br>f3d087            | 1434 СКЕ<br>10ь<br>         | ATED:               | esent |         |
| S-232/1<br>10/07/<br>Consold<br>Softwal<br>Hat<br>CPU<br>iButtor<br>UNIVERS<br>UNIVERS<br>UNIVERS<br>Max All<br>Install<br>ATG Fur<br>DataLog                                                                                                    | Printo<br>15 9<br>e Ser:<br>re: P:<br>rdward<br>sAL Si<br>SAL Si<br>SAL Si<br>Lowed<br>led Fo                                                                                                    | Dut<br>51 PM<br>ies # 8600<br>art # 342005.00<br>a Description<br>ENS MODULE (B1.51<br>Ports<br>Ports<br>Pality<br>Functionality                                                                                                    | 06.FB.330.<br>Serial<br>Number<br>132012<br>000000<br>566641<br>255                | 32, r84<br>5<br>34<br>f3d087            | i434 СRE<br>ФЪ              | ATED:<br>ill be pre | esent |         |
| S-232/1<br>10/07/<br>Consold<br>Softwal<br>Hat<br>CPU<br>iButtor<br>UNIVERS<br>UNIVERS<br>UNIVERS<br>Max All<br>Install<br>ATG Fur<br>DataLog<br>Email                                                                                                    | Printo<br>15 9<br>e Ser:<br>re: P:<br>rdward<br>SAL Si<br>SAL Si<br>SAL Si<br>SAL Si<br>SAL Si<br>SAL Si<br>SAL Si<br>SAL Si<br>SAL Si<br>SAL SI<br>SAL SI<br>SAL  | Dut<br>51 PW<br>ies # 8600<br>art # 342005.00<br>EDESCRIPTION<br>ENS MODULE (B1.51<br>Ports<br>Ports<br>Pality<br>Functionality<br>Cation                                                                                                    | 06.FB.330.<br>Serial<br>Number<br>132012<br>000000<br>0 656641<br>2 656642<br>255  | 32,r84<br>5<br>34<br>f3d087             | 1434 CRE<br>1906<br>These w | ATED:<br>ill be pre | esent |         |
| S-232/1<br>10/07/<br>Consold<br>Softwal<br>Hau<br>CPU<br>iButtor<br>UNIVERS<br>UNIVERS<br>UNIVERS<br>Max All<br>Install<br>ATG Fur<br>DataLog<br>Email T<br>Custom                                                                                                    | Printo<br>15 9<br>e Ser:<br>re: P:<br>rdward<br>sAL Si<br>SAL Si<br>SAL Si<br>SAL Si<br>SAL Si<br>SAL Si<br>SAL Si<br>SAL Si<br>SAL SI<br>SAL SI<br>SAL  | Dut<br>51 PM<br>ies # 8600<br>art # 342005.00<br>e Description<br>ENS MODULE (B1.51<br>Ports<br>Ports<br>Ports<br>eatures<br>                                                                                                    | 06.FB.330.<br>Serial<br>Number<br>132012<br>000000<br>0656641<br>2555              | 32, r84<br>s<br>34<br>f3d087            | i434 CRE<br>'0b<br>hese w   | ATED:               | esent |         |
| S-232/1<br>10/07/<br>Consold<br>Softwal<br>Hat<br>CPU<br>iButtor<br>UNIVERS<br>UNIVERS<br>UNIVERS<br>Max All<br>Install<br>ATG Fut<br>DataLog<br>Email T<br>Custom<br>Custom                                                                                                    | Printo<br>15 9<br>e Ser:<br>re: P:<br>rdward<br>SAL Si<br>SAL Si<br>SAL Si<br>SAL Si<br>SAL Si<br>SAL Si<br>SAL Si<br>SAL Si<br>SAL Si<br>SAL Si<br>SAL Si<br>SAL Si<br>SAL SI<br>SAL SI<br>SAL  | Dut<br>51 PM<br>ies # 8600<br>art # 342005.00<br>e Description<br>ENS MODULE (B1.51<br>Ports<br>Ports<br>Ports<br>Pality<br>Functionality<br>Cation<br>bard Help<br>TS                                                                                           | 06.FB.330.<br>Serial<br>Number<br>132012<br>000000<br>556641<br>2555               | 32, r84<br>s<br>34<br>f3d087            | i434 CRE<br>i0b<br>hese w   | ill be pre          | esent |         |
| S-232/1<br>10/07/1<br>Consolu<br>Softwal<br>Hau<br>CPU<br>iButtor<br>UNIVERS<br>Max All<br>Install<br>ATG Fur<br>DataLog<br>Email I<br>Custom<br>Custom<br>Web Ena                                                                                                    | Printo<br>15 9<br>e Ser:<br>re: P:<br>rdward<br>SAL Si<br>SAL Si<br>SAL Si<br>SAL Si<br>SAL Si<br>SAL Si<br>SAL Si<br>SAL Si<br>SAL Si<br>SAL Si<br>SAL Si<br>SAL Si<br>SAL SI<br>SAL SI<br>SAL  | Dut<br>51 PM<br>ies # 8600<br>art # 342005.00<br>e Description<br>ENS MODULE (B1.51<br>Ports<br>Ports<br>Pality<br>Functionality<br>Cation<br>bard Help<br>ns                                                                                                    | 06.FB.330.<br>Serial<br>Number<br>132012<br>000000<br>556641<br>255                | 32, r84<br>s<br>                        | 1434 CRE<br>10b             | ATED:<br>ill be pre | esent |         |
| S-232/1<br>10/07/1<br>Consolu<br>Softwal<br>Hai<br>CPU<br>iButtor<br>UNIVERS<br>Max Al<br>Instal<br>Instal<br>Instal<br>Email<br>Custom<br>Custom<br>Web Ena<br>Extende                                                                                                    | Printo<br>15 9<br>e Ser:<br>re: P:<br>rdwar<br>sAL Si<br>SAL Si<br>SAL SI<br>SAL SI<br>SAL S | Dut<br>51 PM<br>ies # 8600<br>art # 342005.00<br>e Description<br>ENS MODULE (B1.5)<br>Ports<br>Ports<br>Pality<br>Functionality<br>Cation<br>as<br>prage 12                                                                                                    | 06.FB.330.<br>Serial<br>Number:<br>132012<br>000600<br>0 656641<br>255             | 32, r84<br>s<br>34<br>f3d087            | 1434 CRE                    | ATED:               | esent |         |
| S-232/1<br>10/07/<br>Consolu<br>Softwal<br>Hai<br>CPU<br>iButtor<br>UNIVERS<br>UNIVERS | Printo<br>15 9<br>e Ser:<br>re: P:<br>rdward<br>sAL Si<br>SAL Si<br>SAL SI<br>SAL SI<br>SAL  | Dut<br>51 PM<br>ies # 8600<br>art # 342005.00<br>art # 342005.00<br>a Description<br>ENS MODULE (B1.51<br>Ports<br>Ports<br>Ports<br>Ports<br>Patures<br>Dality<br>Functionality<br>Cation<br>Dard Help<br>Is<br>Drage L2<br>Leak Detection                      | 06.FB.330.<br>Serial<br>Number:<br>132012<br>000000<br>() 656641<br>255            | 32.r84<br>s<br>34<br>f3d087             | 1434 CRE<br>10b             | ATED:               | esent |         |
| S-232/1<br>10/07/1<br>Consolu<br>Softwal<br>Hau<br>CPU<br>iButton<br>UNIVERS<br>UNIVERS<br>UNIVER | Printo<br>15 9<br>e Ser:<br>re: P:<br>rdward<br>rdward<br>SAL Si<br>SAL Si<br>Lowed<br>led Fe<br>action<br>gger F<br>Notifi<br>On-Bo<br>Alarmabled<br>tical<br>{ Test                                                                                                    | Dut<br>51 PM<br>ies # 8600<br>art # 342005.00<br>art # 342005.00<br>a Description<br>ENS MODULE (B1.51<br>ENS MODULE (B1.51<br>Ports<br>Ports<br>Ports<br>Patients<br>Dality<br>Functionality<br>Cation<br>bard Help<br>ns<br>prage L2<br>Leak Detection<br>Fing | 06.FB.330.<br>Serial<br>Number<br>132012<br>000000<br>566641<br>556642<br>255      | 32.r84<br>5<br>34<br>f3d087             | 1434 CRE                    | ill be pre          | esent |         |

- 3. If the Upgrade was not successful either one of the following feature or all of them may be absent or have an incorrect value>
  - a. ATF Functionality
  - b. Datalogger Functionality
  - c. Max Allowed ports: any number but 255